## SityTour-documentationwiki-fr - Create\_Trail\_Merge - # 2

Comment fusionner plusieurs tracés ?

- 1) Rendez-vous dans la section "Tableau de bord"
- 2) Choisissez "Voir le tableau" dans la section "Mes randonnées"
- 3) Dans le tableau, cochez les randonnées que vous souhaitez fusionner
- 4) Déroulez le menu "Action" et choisissez "Fusion"

5) Changez l'ordre des randonnées à fusionner par glisser-déplacer de haut en bas ou de bas en haut avec la souris, et le sens de ces randonnées avec le bouton --> ou

6) Appuyez sur le bouton "Fusion"